# MOVETIME Track & Talk Watch

SW10

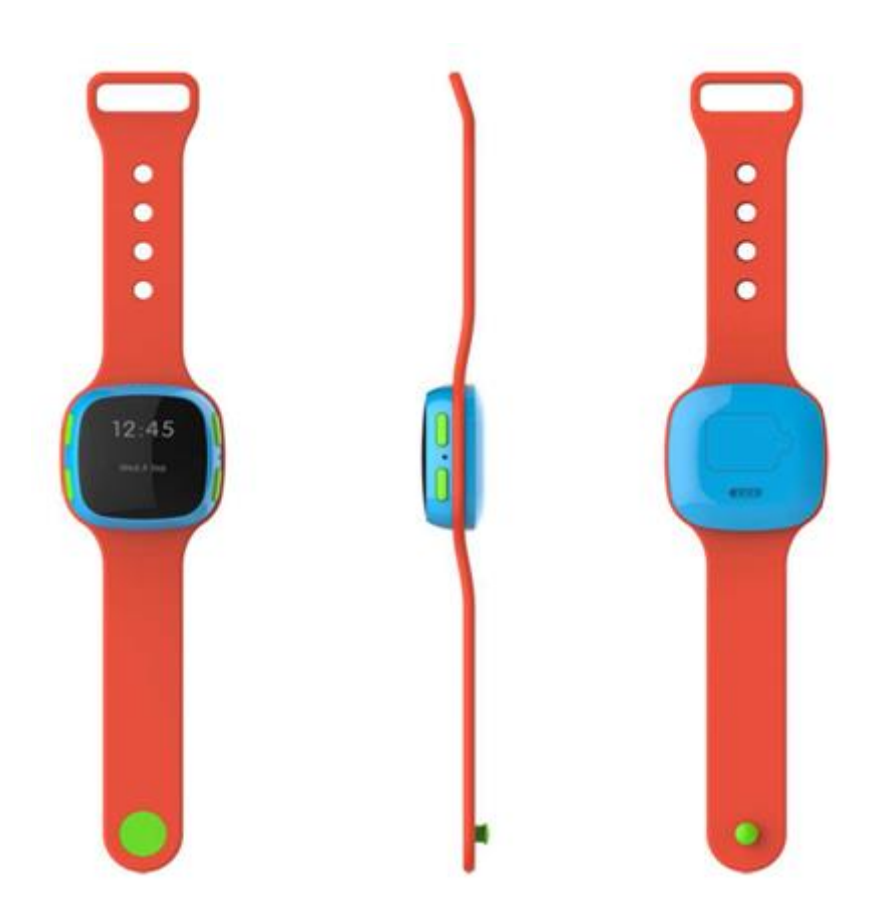

Note: this manual is non-contractual and TCL Communication Ltd. can modify it without prior notice on the characteristics of described equipments.

| Rev.                                                                                                    |                             | Page |  |  |
|----------------------------------------------------------------------------------------------------|-----------------------------|------|--|--|
| 1.4                                                                                                    | SW10 Level 1 Service Manual |      |  |  |
| All rights reserved. Transfer, copy, use or communication of this file is prohibited without authorization. |                             |      |  |  |

| 1.0  |      | Preliminary draft        | Jane Chen   |            |             |
|------|------|--------------------------|-------------|------------|-------------|
| Rev. | Date | Modification description | Prepared By | Checked By | Approved By |

| Rev.                                                                                                    |                             | Page |  |  |
|----------------------------------------------------------------------------------------------------|-----------------------------|------|--|--|
| 1.4                                                                                                    | SW10 Level 1 Service Manual | 2/19 |  |  |
| All rights reserved. Transfer, copy, use or communication of this file is prohibited without authorization. |                             |      |  |  |

| Rev.                                                                                                    |                             | Page |  |  |
|----------------------------------------------------------------------------------------------------|-----------------------------|------|--|--|
| 1.4                                                                                                    | SW10 Level 1 Service Manual |      |  |  |
| All rights reserved. Transfer, copy, use or communication of this file is prohibited without authorization. |                             |      |  |  |

# Content

| 1.   | General                               | 5  |
|------|---------------------------------------|----|
| 2.   | Portable Label                        | 6  |
| 2.1  | Label zones                           | 6  |
| 2.2  | Commercial label samples:             | 7  |
| 2.3  | L1 Spare Part List                    | 7  |
| 2.4. | 1. Charging cable (for end user)      | 8  |
| 2.4. | 2. Charging cable (for CC)            | 8  |
| 2.4. | 3. Furnished SIM Card Cover and screw | 9  |
| 2.4. | 4. Screwdriver                        | 9  |
| 3.   | MAINTENANCE POLICY                    | 10 |
| 3.1  | VISUAL MECHANICAL INSPECTION          | 10 |
| 3.2  | Main maintenance operations           | 10 |
| 3.3  | SW10 Maintenance Procedure            | 10 |
| 4.   | Software download                     | 11 |
| 4.1  | Equipments requested when download :  | 11 |
| 4.2  | SW download process                   | 11 |
|      |                                       |    |

| Rev.       | SW10 Level 1 Service Manual                                                          |              |
|------------|--------------------------------------------------------------------------------------|--------------|
| 1.4        |                                                                                      |              |
| All rights | reserved. Transfer, copy, use or communication of this file is prohibited without au | thorization. |
|            |                                                                                      |              |

# 1. General

MOVE TIME Track & Talk Watch – SW10 is a fashion accessory of smart phone. It pairs with phone devices supporting Android 4.3 or later versions, IOS7 or later versions. It is safe to wear it in the rain.

#### **Detail features**

| Project Name    | MOVETIME Track & Talk Watch |                                                                   |  |  |
|-----------------|-----------------------------|-------------------------------------------------------------------|--|--|
| Commercial Name | SW10                        |                                                                   |  |  |
|                 | Operating system            | Nucleus                                                           |  |  |
|                 | Weight                      | <40g                                                              |  |  |
|                 | Color                       | Watch-face:Blue+Wristband:Orange<br>Watch-face:Red+Wristband:Blue |  |  |
| Product         | Dimensions                  | 40x40x15.8mm (L x W x H),<br>wrist length up to 217.4x20.0x3.0mm  |  |  |
|                 | Dust/Water Proof            | IP65                                                              |  |  |
|                 | Power Key                   | Press on once more then 3s(ON/OFF)                                |  |  |
|                 | Destricted share call       | Incoming calls list: 10calls                                      |  |  |
|                 | Restricted prione call      | Dial out list: 5calls                                             |  |  |
|                 | Voice message               | Push to talk, release to send                                     |  |  |
|                 |                             | GSM900MHz/1800MHz ,phone call                                     |  |  |
|                 | GSM                         | includes SOS and five restricted calls                            |  |  |
| Wireless        | Network                     | GPRS                                                              |  |  |
|                 | GPS                         | Integrated MT3333                                                 |  |  |
|                 | WiFi                        | MTK MT5931 802.11 b/g/n                                           |  |  |
| Chipsets        | Base band                   | MT2503A                                                           |  |  |
|                 | OLED                        | OLED 0.95" single white color (96*64)                             |  |  |
| Displaying      |                             | Clock(Standby) + Battery life + Carton                            |  |  |
|                 | Screen Displaying           | animations                                                        |  |  |
| Momory          | ROM                         | 16M Bytes- EXT FLASH                                              |  |  |
| wentory         | RAM                         | 4M Bytes                                                          |  |  |
|                 | Battery Capacity            | 370mAh                                                            |  |  |
| Pottony 9       | Charging time               | Less than 2hrs                                                    |  |  |
| Autonomy        | Talking time                | Phone call up to 2 hours                                          |  |  |
| Autonomy        | Working time                | Up to 48 hours (Two days)                                         |  |  |
|                 | Standby time                | Up to 96 hours (Four days)                                        |  |  |
| Audio           | Speaker                     | Loud speaker                                                      |  |  |
| Audio           | Microphone                  | MEMS                                                              |  |  |

| Rev.                                                                                                    |                             | Page |  |  |
|----------------------------------------------------------------------------------------------------|-----------------------------|------|--|--|
| 1.4                                                                                                    | SW10 Level 1 Service Manual | 5/19 |  |  |
| All rights reserved. Transfer, copy, use or communication of this file is prohibited without authorization. |                             |      |  |  |

| Sensor     | Accelerator 3D     | Calculate pace, motion monitoring |
|------------|--------------------|-----------------------------------|
| Connectoro | Nano SIM connector | 4FF                               |
| Connectors | Pogo Pins          | Charging input port               |

# 2. Portable Label

### 2.1 Label zones

# Printing Zone definition (TA74-3DS12044AAAAA-----For General 23×15mm)

|                    |     | Cod    | le | name  |
|--------------------|-----|--------|----|-------|
|                    | PTM |        |    | PTS   |
| DATAMATRIX<br>Code | N   | lade I | n  | (by)  |
|                    |     | C      | CU | Ref.  |
|                    |     | I      | ME | C No. |

| Signification | Remark                                            |
|---------------|---------------------------------------------------|
| PTS           | soft' techn. Release                              |
| Code name     |                                                   |
| CU Ref.       |                                                   |
| DATAMATRIX    | IMEI No. / INDUS. REF. / PTH(PTM) / PTS / CU REF. |
| Code          |                                                   |
| IMEI1 TEXT    |                                                   |
| Made in       |                                                   |
| PTM           |                                                   |

| Rev.                                                                                                    |                             | Page |  |  |
|----------------------------------------------------------------------------------------------------|-----------------------------|------|--|--|
| 1.4                                                                                                    | SW10 Level 1 Service Manual | 6/19 |  |  |
| All rights reserved. Transfer, copy, use or communication of this file is prohibited without authorization. |                             |      |  |  |

# 2.2 Commercial label samples:

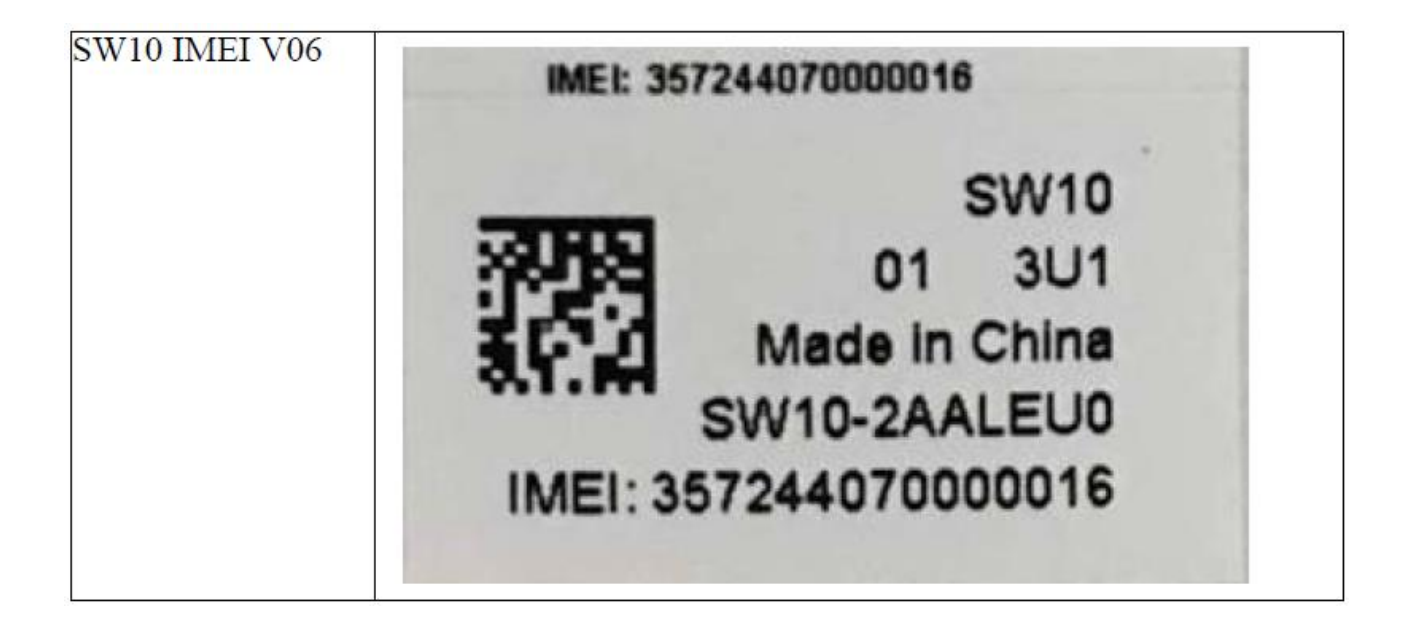

### 2.3 L1 Spare Part List

Please get the latest SPL in Forlog system.

| Rev.                                                                                                    |                             | Page |  |  |
|----------------------------------------------------------------------------------------------------|-----------------------------|------|--|--|
| 1.4                                                                                                    | SW10 Level 1 Service Manual | 7/19 |  |  |
| All rights reserved. Transfer, copy, use or communication of this file is prohibited without authorization. |                             |      |  |  |
|                                                                                                    |                             |      |  |  |

2.4.1. Charging cable (for end user) (PN: CDB0000056C1)

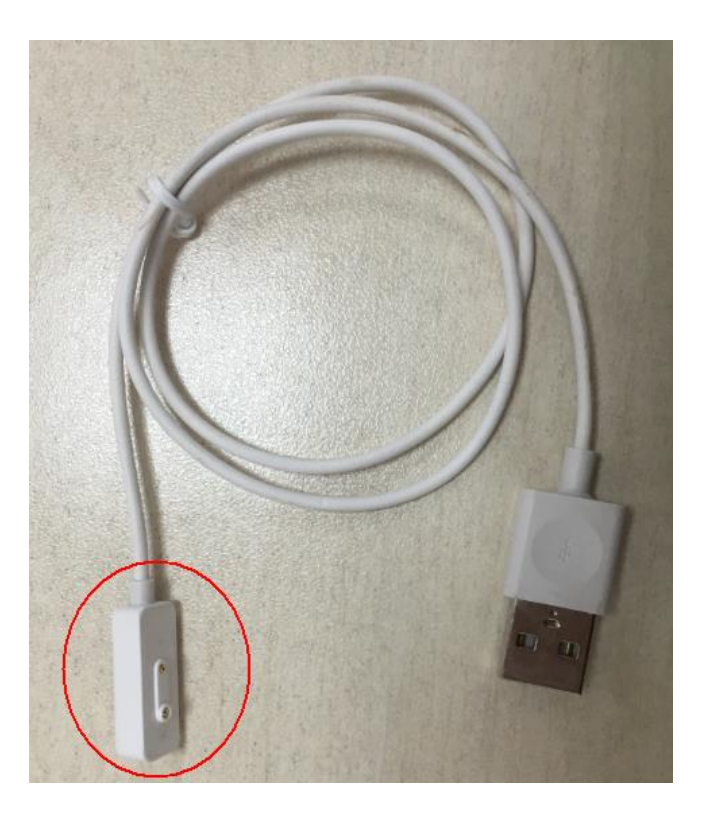

2.4.2. Charging cable (for CC) (PN: CDA0000079CF)

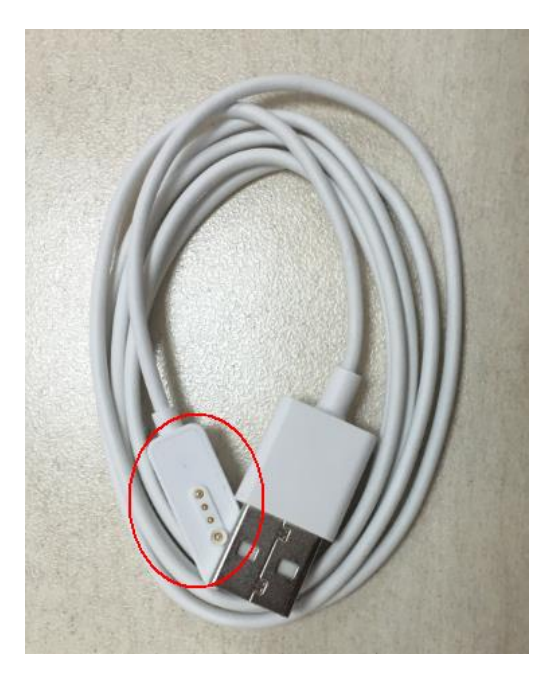

| Rev.                                                                                                    |                             | Page |  |  |  |
|----------------------------------------------------------------------------------------------------|-----------------------------|------|--|--|--|
| 1.4                                                                                                    | SW10 Level 1 Service Manual |      |  |  |  |
| All rights reserved. Transfer, copy, use or communication of this file is prohibited without authorization. |                             |      |  |  |  |

### 2.4.3. Furnished SIM Card Cover and screw

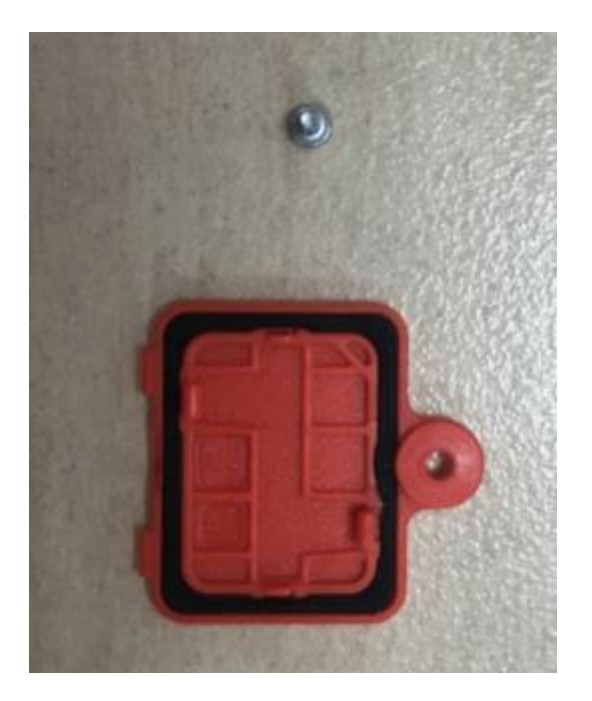

#### 2.4.4. Screwdriver

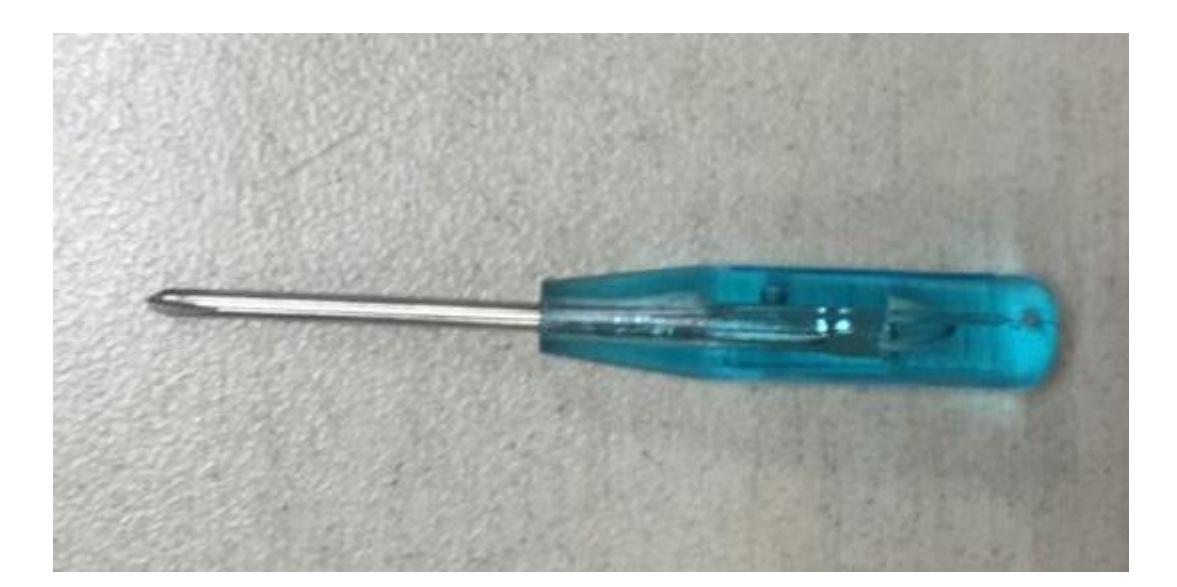

| Rev.                                                                                                    |                             | Page |  |  |  |
|----------------------------------------------------------------------------------------------------|-----------------------------|------|--|--|--|
| 1.4                                                                                                    | SW10 Level 1 Service Manual |      |  |  |  |
| All rights reserved. Transfer, copy, use or communication of this file is prohibited without authorization. |                             |      |  |  |  |

# 3. MAINTENANCE POLICY

### 3.1 VISUAL MECHANICAL INSPECTION

Mechanical warranty checked items:

- · Corrosion: corrosion on the USB connectors, SIM connectors, and other metal surfaces
- Holes (diam > 1mm): Holes on any surface, including the furnished front casing, furnished back casing and USB model, etc.
- Big bumps (diam > 1mm): Bumps on any surface, including the furnished front casing, back casing and USB, etc.
- Long scratch (length > 3mm): Scratches on any surface, including the furnished front casing, back casing and USB, etc.
- · Distortion: Bend, twisted or crushed on the h/s, casing or connectors...
- Broken: Any mechanical broken including front casing/back casing/usb etc.
- · Fallen off: Connectors fallen off ...
- · Gap: External physical damage relating to abnormal use, like front/back cases.
- · Others
- Damage caused by disassembly like wrong part assembly, lost of components
- Use in abnormal environment like too high temperature with plastic melts

#### 3.2 Main maintenance operations

- Software downloading;
- Swap the watch.

#### 3.3 SW10 Maintenance Procedure

- Pre-examine the watch, to see if the cover or housing or accessory is damaged.
- Check the SIM card is placed correctly and then Insert the watch to PC USB port
- Check the status of SIM card service
- If there is new version software released, please update the SW.
- If the fault is not with all those above, pls. give the user a swap watch and send the faulty one to upper level RC.

| Rev.                                                                                                    |                             | Page  |  |  |
|----------------------------------------------------------------------------------------------------|-----------------------------|-------|--|--|
| 1.4                                                                                                    | SW10 Level 1 Service Manual | 10/19 |  |  |
| All rights reserved. Transfer, copy, use or communication of this file is prohibited without authorization. |                             |       |  |  |

# 4. Software download

It is authorized to download software for the watch which needs to be updated. This downloading tool is called "MultiPortFlashDownloadProject". Thus internet access is necessary. TS Website: <u>https://css.tclmobile.cn/</u>.

### 4.1 Equipments requested when download:

- (1) A device with full power;
- (2) PC with windows system;
- (3) A USB cable and a download cable (PN: CDA0000079CF,).

### 4.2 SW download process

Step 1: Double click to run the "MultiPortFlashDownloadProject", and then select the "Install driver" check box for the driver installation.

| Microsoft.VC90.CRT.manifest         | 2015/12/8 17:14 | MANIFEST 文件      |      |
|-------------------------------------|-----------------|------------------|------|
| Microsoft.VC90.MFC.manifest         | 2016/3/23 11:34 | MANIFEST 文件      |      |
| 🚳 miodll.dll                        | 2016/3/23 11:34 | 应用程序扩展           | 1    |
| 🚳 msvcm90.dll                       | 2015/12/8 17:14 | 应用程序扩展           | 22   |
| 🚳 msvcp90.dll                       | 2015/12/8 17:14 | 应用程序扩展           | 55   |
| 🚳 msvcr90.dll                       | 2015/12/8 17:14 | 应用程序扩展           | 64   |
| MTK_AllInOne_DA.bin                 | 2016/3/22 15:38 | BIN 文件           | 6,23 |
| MTK_AllInOne_DA_MT3333_MP.BIN       | 2016/3/23 11:34 | BIN 文件           | 1    |
| MTK_DATABASE.mdb                    | 2016/3/23 11:34 | Microsoft Office | 3,19 |
| MtkCommIODLL.log                    | 2016/5/19 20:58 | 文本文档             |      |
| MultiPortFlashDownloadProject.drc   | 2016/5/19 20:25 | DRC 文件           | 3    |
| 💐 MultiPortFlashDownloadProject.exe | 2016/5/19 20:25 | 应用程序             | 2,52 |
| 📰 MultiPortFlashDownloadProject.ini | 2016/5/19 21:00 | 配置设置             |      |
| 📄 MultiPortFlashDownloadProject.lib | 2016/5/19 20:25 | LIB 文件           | 1    |
| MultiPortFlashDownloadProject.map   | 2016/5/19 20:25 | MAP 文件           | 1,46 |
| 🚳 SLA_Challenge.dll                 | 2016/3/23 11:34 | 应用程序扩展           | 1    |
| 🚳 SysUtility.dll                    | 2016/3/23 11:34 | 应用程序扩展           | 6    |
| 🚳 USBSwitchDLLibrary.dll            | 2016/3/23 11:34 | 应用程序扩展           | 4    |
|                                     |                 |                  |      |

Step 2: Click "OK" when the tips below pops up.

| Rev.                                                                                                    |                             | Page  |  |  |  |
|----------------------------------------------------------------------------------------------------|-----------------------------|-------|--|--|--|
| 1.4                                                                                                    | SW10 Level 1 Service Manual | 11/19 |  |  |  |
| All rights reserved. Transfer, copy, use or communication of this file is prohibited without authorization. |                             |       |  |  |  |

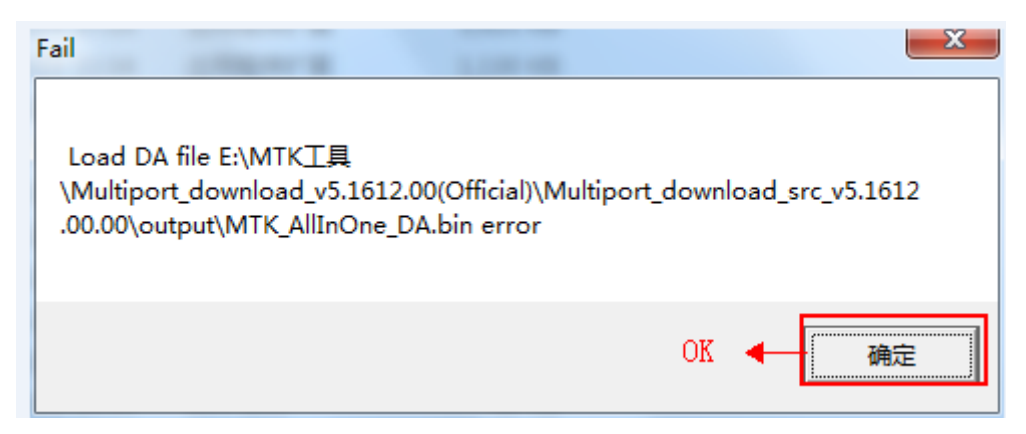

Step 3: Power on the watch and plug it to the PC. Check Whether the COM is the same as the USB port in

your PC.

If not, please change the COM Port in "Options".

|                                   | Р 🖅 нел            | в          |          |          |       |                      |  |
|-----------------------------------|--------------------|------------|----------|----------|-------|----------------------|--|
|                                   | ▲ 🖤 端口 (COM 和 LPT) |            |          |          |       |                      |  |
|                                   |                    | MTKU       | SR Po    | rt (COI  | (122) |                      |  |
|                                   | 1                  | terretille |          |          | (122) |                      |  |
|                                   |                    | 打印机        | 端山 (L    | PT1)     |       |                      |  |
|                                   |                    | 通信端        | 🗆 (CO    | M1)      |       |                      |  |
|                                   |                    | <b>-</b>   |          |          |       |                      |  |
| Multiple Download Tool            | - RC               |            |          |          |       |                      |  |
| File Options                      |                    |            |          |          |       |                      |  |
| DA file name                      |                    |            |          |          |       |                      |  |
| )                                 |                    |            |          |          |       |                      |  |
| cu_ref                            |                    |            |          |          |       |                      |  |
| ⊂Scatter/Config Files Folder Path | h                  |            |          |          |       |                      |  |
| Image Folder                      |                    |            |          |          |       | Reload               |  |
|                                   |                    |            |          |          |       |                      |  |
|                                   |                    |            |          |          |       |                      |  |
|                                   | Should be same as  | s the US   | B port   | of watcl | h     | COM Port             |  |
|                                   | 0%                 | 0 sec      | Start    | Stop     |       | C UART               |  |
|                                   | 0%                 | 0 sec      | Start    | Stop     |       | C UART + USB         |  |
|                                   | 0%                 | 0 sec      | Start    | Stop     |       |                      |  |
|                                   | 0%                 | 0 sec      | Start    | Stop     |       | Baud rate 921600 🔽   |  |
| COM54                             | 0%                 | 0 sec      | Start    | Stop     |       | Download/Format      |  |
| 🔽 СОМ55 🦷                         |                    | 0 sec      | Start    | Stop     |       | Operation            |  |
| 🔽 СОМ56 🍈                         | 0%                 | 0 sec      | Start    | Stop     |       | Download BOM and FAT |  |
| 🔽 СОМ57 🔵                         | 0%                 | 0 sec      | Start    | Stop     |       |                      |  |
| 🔽 СОМ58 🔵                         | 0%                 | 0 sec      | Start    | Stop     |       |                      |  |
| 🔽 СОМ59 🔴                         | 0%                 | 0 sec      | Start    | Stop     |       |                      |  |
| 🔽 СОМ60 🔴                         | 0%                 | 0 sec      | Start    | Stop     |       |                      |  |
| 🔽 СОМ61 🔴                         | 0%                 | 0 sec      | Start    | Stop     |       |                      |  |
| 🔽 СОМ62 🔴                         | 0%                 | 0 sec      | Start    | Stop     |       |                      |  |
| 🔽 СОМ63 🔴                         | 0%                 | 0 sec      | Start    | Stop     |       |                      |  |
| 🔽 СОМ64 🔴                         |                    | 0          | - ou - 1 |          |       |                      |  |
|                                   | 0%                 | 0 sec      | Start    | Stop     |       |                      |  |

| Rev.                                                                                                    | OW(40 Laws) 4 Oaming Manual | Page |  |  |  |
|----------------------------------------------------------------------------------------------------|-----------------------------|------|--|--|--|
| 1.4                                                                                                    | SW10 Level 1 Service Manual |      |  |  |  |
| All rights reserved. Transfer, copy, use or communication of this file is prohibited without authorization. |                             |      |  |  |  |

| TC |                    |
|----|--------------------|
|    | Communication Ltd. |

| 🗤 Multiple Download Too                               | l - RC |       |       |      | Bargin . |                        |
|-------------------------------------------------------|--------|-------|-------|------|----------|------------------------|
| File     SetBeginCom       DA file     Begin COM Port | Port   | ×     |       |      |          |                        |
| Scatter/Conrig Files Folder Pa                        | im .   |       |       |      |          |                        |
| Image Folder                                          |        |       |       |      |          | Reload                 |
| 🗖 Sel All                                             |        |       |       |      |          | COM Port               |
| 🔽 СОМ50 🔴                                             | 0%     | 0 sec | Start | Stop |          |                        |
| 🔽 СОМ51 🔵                                             | 0%     | 0 sec | Start | Stop |          | C UART + USB           |
| 🔽 СОМ52 🔴                                             | 0%     | 0 sec | Start | Stop |          | Paudicate 921600       |
| 🔽 СОМ53 🔴                                             | 0%     | 0 sec | Start | Stop |          |                        |
| 🔽 СОМ54 🔴                                             | 0%     | 0 sec | Start | Stop |          | Download/Format        |
| 🔽 СОМ55 🔴                                             | 0%     | 0 sec | Start | Stop |          | Operation              |
| 🔽 СОМ56 🔴                                             | 0%     | 0 sec | Start | Stop |          | Download ROM and FAT 🖃 |
| 🔽 СОМ57 🔴                                             | 0%     | 0 sec | Start | Stop |          |                        |
| 🔽 СОМ58 🔴                                             | 0%     | 0 sec | Start | Stop |          |                        |
| 🔽 СОМ59 🔴                                             | 0%     | 0 sec | Start | Stop |          |                        |
| 🔽 СОМ60 🔴                                             | 0%     | 0 sec | Start | Stop |          |                        |
| 🔽 СОМ61 🛛 🔵                                           | 0%     | 0 sec | Start | Stop |          |                        |
| 🔽 СОМ62 🔴                                             | 0%     | 0 sec | Start | Stop |          |                        |
| 🔽 СОМ63 🔴                                             | 0%     | 0 sec | Start | Stop |          |                        |
| 🔽 СОМ64 🔴                                             | 0%     | 0 sec | Start | Stop |          |                        |
| 🔽 СОМ65 🛛 🔵                                           | 0%     | 0 sec | Start | Stop |          | Start All Stop All     |
|                                                       |        |       |       |      |          |                        |

Step 4: Click "File" to choose the DA file "MTK\_AllInOne\_DA.bin".

| Rev.                                                                                                    |                             | Page  |  |  |  |
|----------------------------------------------------------------------------------------------------|-----------------------------|-------|--|--|--|
| 1.4                                                                                                    | SW10 Level 1 Service Manual | 13/19 |  |  |  |
| All rights reserved. Transfer, copy, use or communication of this file is prohibited without authorization. |                             |       |  |  |  |

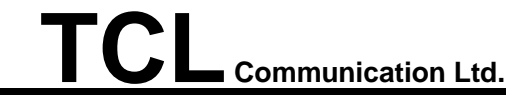

| 🗱 Multiple Download Tool        | - RC                 | A            |                      |
|---------------------------------|----------------------|--------------|----------------------|
| <u>File</u> Options             |                      |              |                      |
| DA hie name                     |                      |              |                      |
| cu ref                          |                      |              |                      |
|                                 |                      |              |                      |
| Scatter/Config Files Folder Pat | h                    |              |                      |
| Image Folder                    |                      |              | Heload               |
|                                 |                      |              |                      |
|                                 |                      |              | COM Port             |
|                                 | 0% 0                 | Chart Chan   | C UART               |
|                                 | 0% 0 sec             | Start Stop   | O UART + USB         |
|                                 | 0% 0 sec             | Start Stop   |                      |
| СОМ25                           | 0% 0 sec             | Start Stop   | Baud rate 921600 💌   |
| 🗖 СОМ26 🍈                       | 0% 0 sec             | Start Stop   | Download/Format      |
| 🗖 СОМ27 🔴                       | O% O sec             | Start Stop   | Operation            |
| 🗆 СОМ28 🔴                       | 0% 0 sec             | Start Stop   | Download ROM and FAT |
| 🗖 СОМ29 🔴                       | 0% 0 sec             | Start Stop   |                      |
|                                 | 0% Usec              | Start Stop   |                      |
|                                 |                      | Start Stop   |                      |
|                                 | 0% 0 sec             | Start Stop   |                      |
|                                 | 0% 0 sec             | Start Stop   |                      |
| СОМ35                           | 0% 0 sec             | Start Stop   |                      |
| 🗖 СОМЗБ 🍈                       | 0% 0 sec             | Start Stop   |                      |
| 🗖 СОМ37 🔴                       | O% O sec             | Start Stop   | Start All Stop All   |
|                                 |                      |              |                      |
| 124 0                           |                      |              | -X-                  |
| Upen                            |                      |              |                      |
| 查找范围 (I):                       | 퉬 output             | 6            | È 💣 🎟 🗸 👘            |
| Am                              | 夕殺                   | *            | 修改日期                 |
| 2                               | 1=10                 |              |                      |
| ■ 最近访问的位<br>● ● ●               | Jackup               | 1            | 2016/5/9 18:16       |
|                                 | backup_and_restore_  | data         | 2016/5/19 21:00      |
|                                 | gps_DA.bin           |              | 2016/3/22 15:24      |
| 桌面                              | MTK_AllInOne_DA.bin  | 1            | 2016/3/22 15:38 I    |
|                                 | MTK_AllInOne_DA_M    | T3333_MP.BIN | 2016/3/23 11:34 I    |
|                                 |                      |              |                      |
|                                 |                      |              |                      |
|                                 |                      |              |                      |
|                                 |                      |              |                      |
| 计段和                             |                      |              |                      |
| и <del>р</del> т.               |                      |              |                      |
|                                 |                      |              |                      |
|                                 | •                    |              | 4                    |
| POISA                           | 文件名(20):             |              | ▼ 打开 (0)             |
|                                 | → 仕米刑(在)・            | (* hin)      |                      |
|                                 | XITX2 ().   Din File | (*. DIN)     |                      |
|                                 |                      |              |                      |

Step 5: Click "Image Folder" to choose software file "build". You could download the software file in CSS

| Rev.       |                                                                                      | Page         |
|------------|--------------------------------------------------------------------------------------|--------------|
| 1.4        | SW10 Level 1 Service Manual                                                          | 14/19        |
| All rights | reserved. Transfer, copy, use or communication of this file is prohibited without au | thorization. |

Website. And then click Yes to confirm.

| File Ordina                                                                                                    |                                                                                                    |                                                                                              |                                                                                                    |                                                                    |                        |                                                                     |                                                                                                    |
|----------------------------------------------------------------------------------------------------|----------------------------------------------------------------------------------------------------|----------------------------------------------------------------------------------------------|----------------------------------------------------------------------------------------------------|--------------------------------------------------------------------|------------------------|---------------------------------------------------------------------|----------------------------------------------------------------------------------------------------|
| File Options                                                                                                    |                                                                                                    |                                                                                              |                                                                                                    |                                                                    |                        |                                                                     |                                                                                                    |
| DA file name                                                                                                    | E:\Jane\维修文档                                                                                                    | \手表\KID Watch\资                                                                              | 斜\KID watch工具                                                                                                    | \output\MTK_AllIn                                                  | 10ne_DA.bin            |                                                                     |                                                                                                    |
| cu_ref                                                                                                    |                                                                                                    |                                                                                              |                                                                                                    |                                                                    |                        |                                                                     |                                                                                                    |
| -Soatter/Config                                                                                                    | Files Folder Path                                                                                                    |                                                                                              |                                                                                                    |                                                                    |                        |                                                                     |                                                                                                    |
| Image Folder                                                                                                    |                                                                                                    |                                                                                              |                                                                                                    |                                                                    |                        |                                                                     | Beload                                                                                              |
| Integer elder                                                                                                    | Ľ                                                                                                    | 浏览文件夹                                                                                        |                                                                                                    |                                                                    |                        |                                                                     |                                                                                                    |
|                                                                                                    | $\sim$                                                                                                    | Select Image F                                                                               | older:                                                                                                    |                                                                    |                        |                                                                     |                                                                                                    |
| 🗆 Sel All                                                                                                    |                                                                                                    |                                                                                              |                                                                                                    |                                                                    | _                      |                                                                     |                                                                                                    |
|                                                                                                    |                                                                                                    | KidsWatchMT25                                                                                | 03_20160520_EVZ_                                                                                                    | v1.0.28                                                            |                        | O UART                                                              |                                                                                                    |
|                                                                                                    |                                                                                                    | build                                                                                        | <b>T</b> B                                                                                                    |                                                                    | ^                      | O UAR1                                                              | + USB                                                                                               |
| СОМ24                                                                                                    |                                                                                                    | T且3 0                                                                                        | 上具                                                                                                    |                                                                    |                        |                                                                     |                                                                                                    |
| СОМ25                                                                                                    |                                                                                                    | 📕 👗 KidsWate                                                                                 | chMT2503_20160520                                                                                                    | _EUZ_v1.0.28                                                       |                        | Baud rate                                                           | 921600 💌                                                                                            |
| СОМ26                                                                                                    |                                                                                                    | 📔 Kids                                                                                       | WatchMT2503_20160                                                                                                    | 0520_EVZ_v1.0.20                                                   | 8                      | Download/                                                           | Format                                                                                              |
| 🗆 СОМ27 🛛                                                                                                    |                                                                                                    | b b output                                                                                   |                                                                                                    |                                                                    |                        |                                                                     | Operation                                                                                           |
| 🗆 СОМ28 (                                                                                                    |                                                                                                    | 又<br>当25時前ボ行ー-Pi                                                                             | vi4-7 36                                                                                                    |                                                                    |                        | Download                                                            | ROM and FAT                                                                                         |
| 🗆 СОМ29 🛛 🌘                                                                                                    |                                                                                                    | 4                                                                                            | ATT   00                                                                                                    | 4                                                                  |                        |                                                                     |                                                                                                    |
| 🗆 СОМЗО 🛛 🌔                                                                                                    |                                                                                                    |                                                                                              |                                                                                                    |                                                                    |                        |                                                                     |                                                                                                    |
| 🗆 СОМЗТ 🛛 🌔                                                                                                    |                                                                                                    | VRO                                                                                          | 确于                                                                                                    | こ 取消                                                               |                        |                                                                     |                                                                                                    |
| 🗆 СОМЗ2 🌘                                                                                                    |                                                                                                    | TES                                                                                          |                                                                                                    |                                                                    |                        |                                                                     |                                                                                                    |
| СОМ33                                                                                                    |                                                                                                    | 0%                                                                                           | u secStan                                                                                                    | Stop                                                               |                        |                                                                     |                                                                                                    |
| □ СОМ34 (                                                                                                    |                                                                                                    |                                                                                              | 0 sec Starl                                                                                                    | Stop                                                               |                        |                                                                     |                                                                                                    |
|                                                                                                    | P  _                                                                                                    | 0%                                                                                           | 0 sec Starl                                                                                                    | Stop                                                               |                        |                                                                     |                                                                                                    |
| CUM36 (                                                                                                    |                                                                                                    | U%                                                                                           | Usec Star                                                                                                    | Stop                                                               |                        | Start A                                                             | Stop All                                                                                            |
| _ CUM37 (                                                                                                    |                                                                                                    | U%                                                                                           | Usec Starl                                                                                                    | Stop I                                                             |                        | Start                                                               | " Stop All                                                                                          |
| Multiple Dowr                                                                                                    | lload Tool - RC                                                                                                    |                                                                                              |                                                                                                    |                                                                    | -                      |                                                                     |                                                                                                    |
| Multiple Dowr                                                                                                    | iload Tool - RC<br>E:\Jane\维修文档\月                                                                                                    | F表\KID Watch\资                                                                               | <br>料\KID watch 工具                                                                                                    | \output\MTK_All                                                    | InOne_DA.bin           |                                                                     |                                                                                                    |
| Multiple Dowr<br>Options<br>file name                                                                                                    | iload Tool - RC<br>E:\Jane\维修文档\引<br>SW10-2*ALMY1                                                                                              | F表\KID Watch\资                                                                               | <br>料\KID watch 工具<br>11 reference                                                                                                    | \output\MTK_All                                                    | InOne_DA.bin           |                                                                     |                                                                                                    |
| Multiple Dowr                                                                                                    | iload Tool - RC<br>E:\Jane\维修文档\引<br>SW10-2*ALMY1                                                                                              | F表\KID Watch\资                                                                               | <br>料\KID watch I具<br>낀 reference                                                                                                    | \output\MTK_All                                                    | InOne_DA.bin<br>ftware |                                                                     |                                                                                                    |
| Multiple Dowr                                                                                                    | iload Tool - RC<br>E:\Jane\维修文档\引<br>SW10-2*ALMY1<br>s Folder Path                                                                             | F表\KID Watch\资                                                                               | <br>料\KID watch工具<br>U reference                                                                                                    | \output\MTK_AM                                                     | InOne_DA.bin<br>ftware |                                                                     | Beloa                                                                                               |
| Multiple Dowr                                                                                                    | iload Tool - RC<br>E:\Jane\维修文档\引<br>SW10-2*ALMY1<br>s Folder Path                                                                             | E表\KID Watch\资                                                                               | <br>料\KID watch工具<br>U reference                                                                                                    | \output\MTK_AM                                                     | InOne_DA.bin<br>ftware |                                                                     | Reloa                                                                                               |
| Multiple Dowr                                                                                                    | iload Tool - RC<br>E:\Jane\维修文档\引<br>SW10-2*ALMY1<br>s Folder Path                                                                             | F表\KID Watch\资                                                                               | <br>料\KID watch I具<br>U reference                                                                                                    | \output\MTK_All                                                    | InOne_DA.bin<br>ftware |                                                                     | Reloa                                                                                               |
| Multiple Dowr                                                                                                    | iload Tool - RC<br>E:\Jane\维修文档\J<br>SW10-2*ALMY1<br>s Folder Path                                                                             | F表\KID Watch\资                                                                               | <br>料\KID watch 工具<br>U reference                                                                                                    | \output\MTK_All                                                    | InOne_DA.bin<br>ftware | Сом                                                                 | Reloa                                                                                               |
| Multiple Dowr                                                                                                    | iload Tool - RC<br>E:\Jane\维修文档\J<br>SW10-2*ALMY1<br>s Folder Path                                                                             | F表\KID Watch\资                                                                               | <br>料\KID watch工具<br>U reference                                                                                                    | \output\MTK_All                                                    | InOne_DA.bin<br>ftware | СОМ<br>С U,                                                         | Port                                                                                                |
| Multiple Dowr                                                                                                    | iload Tool - RC<br>E:\Jane\维修文档\J<br>SW10-2*ALMY1<br>s Folder Path                                                                             | F表\KID Watch\资                                                                               | <br>料\KID watch工具<br>U reference                                                                                                    | \output\MTK_All                                                    | InOne_DA.bin Ftware    | Сом<br>С И,<br>С И,                                                 | Port<br>ART<br>SB<br>ART + USB                                                                      |
| Multiple Dowr<br>② Options<br>A file name [<br>u_ref [<br>catter/Config File<br>mage Folder [<br>d Files Success<br>() ane \维修文档                                                                                | iload Tool - RC<br>E:\Jane\维修文档\引<br>SW10-2*ALMY1<br>s Folder Path                                                                             | F表\KID Watch\资                                                                               | <br>料\KID watch 工具<br>U reference                                                                                                    | \output\MTK_All                                                    | InOne_DA.bin Ftware    | СОМ<br>С U,<br>С U,                                                 | Port<br>ART<br>SB<br>ART + USB                                                                      |
| Multiple Dowr<br><u>Options</u><br>file name<br>u_ref<br>catter/Config File<br>mage Folder<br>d Files Success<br>(Jane\维修文档<br>O(KidsWatchN                                                                     | iload Tool - RC<br>E:\Jane\维修文档\引<br>SW10-2*ALMY1<br>s Folder Path<br>s Folder Path                                                            | E表\KID Watch\资<br>→ C<br>资料\工具<br>_EUZ_v1.0.28\Kid                                           | 본사KID watch <u>T</u> 具<br>인 reference                                                                                                    | \output\MTK_All                                                    | InOne_DA.bin ftware    | COM<br>CU,<br>CU,<br>Baud ra                                        | Port<br>ART<br>SB<br>ART + USB                                                                      |
| Multiple Dowr<br>Options<br>file name<br>u_ref<br>catter/Config File<br>mage Folder<br>d Files Success<br>(Jane\维修文档<br>0\KidsWatchN<br>EUZ_v1.0.28\k                                                           | iload Tool - RC<br>E:\Jane\维修文档\引<br>SW10-2*ALMY1<br>s Folder Path<br>s Folder Path<br>(大手表\KID Watch\<br>112503_20160520,<br>11A0IEUZ3A00.cfg | F表\KID Watch\资<br>→ C<br>資料\工具<br>_EUZ_v1.0.28\Kid                                           | 부\KID watch <u>T</u> 具<br>낀 reference                                                                                                    | \output\MTK_All                                                    | InOne_DA.bin ftware    | COM<br>C U<br>C U<br>Baud ra                                        | Port<br>ART<br>SB<br>ART + USB<br>ate 921600                                                        |
| Multiple Dowr<br>Options<br>file name<br>u_ref<br>catter/Config File<br>mage Folder<br>d Files Success<br>(Jane\维修文柱<br>0\KidsWatchN<br>EUZ_v1.0.28\k                                                           | aload Tool - RC<br>E:\Jane\维修文档\引<br>SW10-2*ALMY1<br>s Folder Path<br>s Folder Path<br>itz503_20160520<br>(1A0IEUZ3A00.cfg                     | F表\KID Watch\资<br>→ C<br>资料\工具<br>_EUZ_v1.0.28\Kid                                           | 니다.<br>신 reference<br>IsWatchMT2503,                                                                                                    | of the sof                                                         | InOne_DA.bin ftware    | COM<br>CU,<br>CU,<br>Baud ra<br>Downlo                              | Port<br>ART<br>SB<br>ART + USB<br>ad/Format                                                         |
| Multiple Dowr<br>Options<br>file name<br>u_ref<br>catter/Config File<br>mage Folder<br>d Files Success<br>(Jane\维修文档<br>O(KidsWatchN<br>EUZ_v1.0.28\k                                                           | aload Tool - RC<br>E:\Jane\维修文档\引<br>SW10-2*ALMY1<br>s Folder Path<br>s Folder Path<br>和子表\KID Watch\<br>1T2503_20160520,<br>1A0IEUZ3A00.cfg   | F表\KID Watch\资<br>→ C<br>資料\工具<br>_EUZ_v1.0.28\Kid                                           | 박\KID watch <u>T</u> 具<br>U reference                                                                                                    | \output\MTK_All                                                    | InOne_DA.bin Ftware    | COM<br>CU<br>CU<br>Baudra<br>Downlo                                 | Port<br>ART<br>SB<br>ART + USB<br>ate 921600<br>ad/Format 0<br>Operation                            |
| Multiple Dowr<br>Options<br>file name<br>u_ref<br>catter/Config File<br>mage Folder<br>d Files Success<br>(Jane\维修文档<br>O\KidsWatchN<br>EUZ_v1.0.28\k                                                           | iload Tool - RC<br>E:\Jane\维修文档\引<br>SW10-2*ALMY1<br>s Folder Path<br>s Folder Path<br>(认手表\KID Watch\<br>1T2503_20160520,<br>1A0IEUZ3A00.cfg  | E表\KID Watch\资<br>→ C<br>資料\工具<br>_EUZ_v1.0.28\Kid                                           | 부\KID watch <u>T</u> 具<br>U reference<br>IsWatchMT2503,<br>YES                                                                                                    | \output\MTK_All<br>of the sof<br><br><br><br>                      | InOne_DA.bin Ftware    | COM<br>CU,<br>CU,<br>Baud ra<br>Downlo                              | Port<br>ART<br>38<br>ART + USB<br>ate 921600                                                        |
| Multiple Dowr<br>Options<br>file name<br>u_ref<br>catter/Config File<br>mage Folder<br>d Files Success<br>(Jane\维修文格<br>0\KidsWatchN<br>EUZ_v1.0.28\k                                                           | iload Tool - RC<br>E:\Jane\维修文档\引<br>SW10-2*ALMY1<br>s Folder Path<br>s Folder Path<br>(其表\KID Watch)<br>172503_20160520<br>(1A0IEUZ3A00.cfg   | F表 \KID Watch\资                                                                              | 반 reference<br>U reference                                                                                                    | \output\MTK_All<br>of the sof<br><br><br><br>                      | InOne_DA.bin Ftware    | COM<br>CU,<br>CU,<br>Baud ra<br>Downlo                              | Port<br>ART<br>SB<br>ART + USB<br>ate 921600<br>ad/Format<br>Deperation<br>Deperation<br>Deperation |
| Multiple Dowr<br>① Options<br>A file name<br>U_ref<br>Catter/Config File<br>mage Folder<br>Uane\维修文柱<br>0\KidsWatchN<br>EUZ_v1.0.28\k                                                                           | iload Tool - RC<br>E:\Jane\维修文档\引<br>SW10-2*ALMY1<br>s Folder Path<br>s Folder Path<br>(其手表\KID Watch)<br>1T2503_20160520<br>(1A0IEUZ3A00.cfg  | F表 \KID Watch\资                                                                              | ₩KID watch IA<br>U reference                                                                                                    | \output\MTK_All<br>of the sof<br>                                  | InOne_DA.bin Ftware    | CDM<br>CU,<br>CU,<br>Baud I<br>Downlo                               | Port ART SB ART + USB ad/Format Operation Dad ROM and FAT                                           |
| Multiple Dowr<br>Options<br>file name<br>u_ref<br>catter/Config File<br>mage Folder<br>d Files Success<br>(Jane\维修文档<br>0\KidsWatchN<br>EUZ_v1.0.28\K<br>COM31                                                  | iload Tool - RC<br>E:\Jane\维修文档\引<br>SW10-2*ALMY1<br>s Folder Path<br>s Folder Path<br>172503_20160520<br>(1A0IEUZ3A00.cfg                     | F表 \KID Watch\资                                                                              | ¥\KID watch I<br>U reference<br>IsWatchMT2503,<br>YES ←<br>0 sec Star<br>0 sec Star                                                                                                    | \output\MTK_All<br>of the sof<br><br><br><br>                      | InOne_DA.bin Etware    | COM<br>CU,<br>CU,<br>Baud ra<br>Downlo                              | Port<br>ART<br>SB<br>ART + USB<br>ad/Format<br>Operation<br>Dad ROM and FAT                         |
| Multiple Dowr<br>Options<br>file name<br>u_ref<br>catter/Config File<br>mage Folder<br>d Files Success<br>(Jane\维修文档<br>0\KidsWatchN<br>EUZ_v1.0.28\k<br>COM31<br>COM32<br>COM33                                | iload Tool - RC<br>E:\Jane\维修文档\引<br>SW10-2*ALMY1<br>s Folder Path<br>s Folder Path<br>172503_20160520<br>(1A0IEUZ3A00.cfg                     | F表\KID Watch\资<br>→ C<br>資料\工具<br>_EUZ_v1.0.28\Kid<br>0%<br>0%<br>0%                         | ¥\KID watch I<br>U reference<br>IsWatchMT2503,<br>YES ←<br>0 sec Star<br>0 sec Star<br>0 sec Star                                                                                                    | Voutput\MTK_All<br>of the sof<br>2016052<br>確定<br>t Stop<br>t Stop | InOne_DA.bin Ftware    | COM<br>CU,<br>CU,<br>CU,<br>Baud ra<br>Downlo                       | Port<br>ART<br>BB<br>ART + USB<br>ate 921600<br>ad/Format Operation<br>Dead ROM and FAT             |
| Multiple Dowr<br>Options<br>file name<br>u_ref<br>catter/Config File<br>mage Folder<br>d Files Success<br>(Jane\维修文柱<br>O\KidsWatchN<br>EUZ_v1.0.28\k<br>COM31<br>COM32<br>COM33<br>COM34                       | iload Tool - RC<br>E:\Jane\维修文档\引<br>SW10-2*ALMY1<br>s Folder Path<br>s Folder Path<br>172503_20160520,<br>1A0IEUZ3A00.cfg                     | F表\KID Watch\资<br>→ C<br>( )<br>( )<br>( )<br>( )<br>( )<br>( )<br>( )<br>(                  | IsWatchMT2503,<br>YES ←<br>0 sec Star<br>0 sec Star<br>0 sec Star<br>0 sec Star<br>0 sec Star<br>0 sec Star                                                                                                    | \output\MTK_All<br>of the sof<br>                                  | InOne_DA.bin Ftware    | COM<br>C U,<br>C U,<br>C U,<br>C U,<br>C U,<br>C U,<br>C U,<br>C U, | Port<br>ART<br>SB<br>ART + USB<br>ate 921600<br>ad/Format Operation<br>Dead ROM and FAT             |
| Multiple Dowr<br>① Options<br>A file name<br>U_ref<br>Catter/Config File<br>mage Folder<br>d Files Success<br>() Ane\维修文柱<br>O(KidsWatchN<br>EUZ_v1.0.28\k<br>COM31<br>COM32<br>COM33<br>COM34<br>COM35         | Iload Tool - RC<br>E:\Jane\维修文档\引<br>SW10-2*ALMY1<br>s Folder Path<br>SFolder Path<br>ST2503_20160520,<br>IAOIEUZ3A00.cfg                      | F表\KID Watch\资<br>→ C<br>資料\工具<br>_EUZ_v1.0.28\Kid<br>0%<br>0%<br>0%<br>0%<br>0%<br>0%<br>0% | Image: Star O sec       Star O sec         Star O sec       Star O sec         Star O sec       Star O sec         Star O sec       Star O sec         Star O sec       Star O sec         Star O sec       Star O sec         Star O sec       Star O sec         Star O sec       Star O sec         Star O sec       Star O sec         Star O sec       Star O sec         Star O sec       Star O sec         Star O sec       Star O sec         Star O sec       Star O sec | \output\MTK_All<br>of the sof<br>                                  | InOne_DA.bin Ftware    | COM<br>CU<br>CU<br>Baudra<br>Downlo                                 | Port<br>ART<br>SB<br>ART + USB<br>ate 921600 •<br>ad/Format 0<br>Operation<br>bad ROM and FAT       |
| Multiple Dowr<br>① Options<br>A file name<br>U_ref<br>Catter/Config File<br>mage Folder<br>d Files Success<br>(Jane\维修文档<br>O\KidsWatchN<br>EUZ_v1.0.28\k<br>COM31<br>COM32<br>COM33<br>COM34<br>COM35<br>COM36 | iload Tool - RC<br>E:\Jane\维修文档\引<br>\$W10-2*ALMY1<br>s Folder Path<br>\$<br>\$\手表\KID Watch\<br>172503_20160520<br>(1A0IEUZ3A00.cfg           | E表\KID Watch\资<br>→ C<br>資料\工具<br>_EUZ_v1.0.28\Kid<br>0%<br>0%<br>0%<br>0%<br>0%<br>0%       | ₩\KID watch I,4         U reference         SWatchMT2503,         YES         0 sec         Star         0 sec         Star         0 sec         Star         0 sec         Star         0 sec         Star         0 sec         Star         0 sec         Star         0 sec         Star         0 sec         Star         0 sec         Star         0 sec         Star         0 sec         Star         0 sec                                                            | \output\MTK_All<br>of the sof<br>                                  | InOne_DA.bin Etware    | COM<br>CU<br>GU<br>Baud ra<br>Downlo                                | Port<br>ART<br>BB<br>ART + USB<br>ad/Format  <br>Operation<br>Dead ROM and FAT                      |

| Rev.       |                                                                                      | Page         |
|------------|--------------------------------------------------------------------------------------|--------------|
| 1.4        | SW10 Level 1 Service Manual                                                          | 15/19        |
| All rights | reserved. Transfer, copy, use or communication of this file is prohibited without au | thorization. |

Step 6: Power off the watch and click "Sel All" and "Start All", and then replug the watch to the PC. The tool will search the port of the watch.

| ile <u>O</u> ptions |                   |              |               |                    |            |                     |                             |
|---------------------|-------------------|--------------|---------------|--------------------|------------|---------------------|-----------------------------|
| DA file name        | E:Wane\维修文档\      | 手表\KID Watcł | n\资料\KID watc | h工具\ou             | put\MTK_A  | llnOne_DA.bin       |                             |
| 6                   |                   | _            |               |                    |            |                     |                             |
| cu_rer              | JSW10-2*ALMY1     |              |               |                    |            |                     |                             |
| Scatter/Config F    | Files Folder Path |              |               |                    |            |                     |                             |
| Image Folder        | E:\Jane\维修文档\手    | 表\KID Watch  | 资料 工具3.0\     | KidsWatch <b>i</b> | 4T2503_201 | 60520_EUZ_v1.0.28\I | KidsWatchMT2503_2011 Reload |
|                     |                   |              |               |                    |            |                     |                             |
|                     |                   |              |               |                    |            |                     | 00H D .                     |
| Sel All             |                   |              |               |                    |            |                     | C UART                      |
|                     |                   | 0%           | 0 sec         | Start              | Stop       |                     | 🖸 USB                       |
| сом23 🤇             |                   | 0%           | 0 sec         | Start              | Stop       |                     | C UART + USB                |
| сом24               |                   | 0%           | 0 sec         | Start              | Stop       |                     |                             |
| сом25 🏾 🌑           |                   | 0%           | 0 sec         | Start              | Stop       |                     | Baudirate 921600            |
| сом26 🤇             |                   | 0%           | 0 sec         | Start              | Stop       |                     | Download/Format             |
| СОМ27 🤇             |                   | 0%           | 0 sec         | Start              | Stop       |                     | Operation                   |
| СОМ28 🤇             |                   | 0%           | 0 sec         | Start              | Stop       |                     | Download ROM and FAT        |
| СОМ29 🌔             |                   | 0%           | 0 sec         | Start              | Stop       |                     |                             |
| ГСОМЗО 🧲            |                   | 0%           | 0 sec         | Start              | Stop       |                     | 1                           |
| СОМЗ1               |                   | 0%           | 0 sec         | Start              | Stop       |                     |                             |
| СОМЗ2 🌘             | P                 | 0%           | 0 sec         | Start              | Stop       |                     |                             |
| СОМЗЗ               |                   | 0%           | 0 sec         | Start              | Stop       |                     |                             |
| СОМЗ4               |                   | 0%           | U sec         | Start              | Stop       |                     |                             |
|                     |                   | 0%           |               | Start              | Stop       |                     |                             |
| сомза 🤇             |                   | 0%           | Usec          | Start              | Stop       |                     |                             |

Step 7: The COM port is recognized and the CU of the watch is displayed.

| File Options     |                     |                               |               |              |              |                     |                         |
|------------------|---------------------|-------------------------------|---------------|--------------|--------------|---------------------|-------------------------|
| DA file name     | E:\Jane\维修文         | 档\手表\KID Wate                 | sh\资料\KID wat | ch工具\ou      | itput\MTK_AI | llInOne_DA.bin      |                         |
| cu_ref           | SW10-2*ALMY1        | 1                             |               |              |              |                     |                         |
|                  |                     |                               |               |              |              |                     |                         |
| Scatter/Config   | Files Folder Path   | 当まれのいる                        | いの変動工具なの      | Kida'u (atab | MT2502 201   | COEDO EL171 0 20\V; | 44) (StolbMT 2502, 201) |
| Image Folder     | L. Marie (EE)(S.X.1 | ∃ ( <del>1</del> -36 nub maio |               | Kids w dtch  | M12000_201   | 00320_002_41.0.2040 | heload                  |
|                  |                     |                               |               |              |              |                     |                         |
| <b>—</b> • • • • |                     |                               |               |              |              |                     | COM Port                |
|                  | BK [                | 0%                            | 22.000        | Chart        | Stop         | SW/10.2*ALMY1       | C UART                  |
| M COM22          | STABT               | 0%                            | 23 sec        | Start        | Stop         | 3W10-2 AEM11        | C HABT + HSB            |
|                  | START               | 0%                            | 23 sec        | Start        | Stop         |                     |                         |
|                  | START               | 0%                            | 23 sec        | Start        | Stop         |                     | Baud rate 921600 🔽      |
|                  | START               | 0%                            | 23 sec        | Start        | Stop         |                     | Download/Format         |
| COM27            | START               | 0%                            | 23 sec        | Start        | Stop         |                     | Operation               |
| 🔽 COM28          | START               | 0%                            | 23 sec        | Start        | Stop         |                     | Download BOM and EAT    |
| 🔽 СОМ29 (        | START               | 0%                            | 23 sec        | Start        | Stop         |                     |                         |
| 🔽 сомзо 🛛 🌔      | START               | 0%                            | 23 sec        | Start        | Stop         |                     |                         |
| 🔽 СОМЗТ 🛛 🌔      | START               | 0%                            | 23 sec        | Start        | Stop         |                     |                         |
| 🔽 СОМЗ2 🛛 🌔      | START               | 0%                            | 23 sec        | Start        | Stop         |                     |                         |
| 🔽 СОМЗЗ 🛛 🌔      | START               | 0%                            | 23 sec        | Start        | Stop         |                     |                         |
| 🔽 СОМЗА (        | START               | 0%                            | 23 sec        | Start        | Stop         |                     |                         |
| 🔽 СОМЗБ 🛛        | START               | 0%                            | 23 sec        | Start        | Stop         |                     |                         |
| COM36            |                     | 0%                            | 23 sec        | Start        | Stop         |                     | Start All Stor All      |
| COM37 (          |                     | 0%                            | 23 sec        | Start        | Stop         |                     |                         |
|                  |                     |                               |               |              |              |                     |                         |
|                  |                     |                               |               |              |              |                     |                         |
|                  |                     | SW                            | /10 Leve      | 11Se         | ervice I     | Manual              |                         |

Step 8: Upgrading process.

| 🗱 Multiple Do                                                                                                    | ownload Tool - I    | RC                |             |                  |              |                       |                           |
|----------------------------------------------------------------------------------------------------|---------------------|-------------------|-------------|------------------|--------------|-----------------------|---------------------------|
| File Options                                                                                                    | ;                   |                   |             |                  |              |                       |                           |
| DA file name                                                                                                    | E:\Jane\维修了         | 文档\手表\KID Watch'  | 资料\KID wate | ch <u>工</u> 具∖ou | tput\MTK_All | InOne_DA.bin          |                           |
| cu_ref                                                                                                    | SW10-2*ALM*         | ŕ1                |             |                  |              |                       |                           |
| Scatter/Config                                                                                                    | I Files Folder Path |                   |             |                  |              |                       |                           |
| Image Folder                                                                                                    | E:Vane\维修文          | [档\手表\KID Watch\j | 资料\工具3.0\   | KidsWatchl       | MT2503_201   | 60520_EUZ_v1.0.28\Kid | dsWatchMT2503_2011 Reload |
|                                                                                                    | 1 ′                 |                   |             |                  |              |                       |                           |
|                                                                                                    |                     |                   |             |                  |              |                       |                           |
| Sel All                                                                                                    |                     |                   |             |                  |              |                       | COM Port                  |
|                                                                                                    | 📄 Format 📘          | 5%                | 10 sec      | Start            | Stop         | SW10-2*ALMY1          | C USB                     |
| Г СОМ23                                                                                                    | START               | 0%                | 40 sec      | Start            | Stop         |                       | C UART + USB              |
| COM24     COM24     COM24 | START               | 0%                | 40 sec      | Start            | Stop         |                       |                           |
| 🔽 СОМ25 🕻                                                                                                    | START               | 0%                | 40 sec      | Start            | Stop         |                       | Baud rate 921600 💌        |
| 🔽 СОМ26 (                                                                                                    | START               | 0%                | 40 sec      | Start            | Stop         |                       | Download/Format           |
| 🔽 СОМ27 🛛                                                                                                    | START               | 0%                | 40 sec      | Start            | Stop         |                       | 0<br>Operation            |
| 🔽 СОМ28 (                                                                                                    | 🔵 START 🗌           | 0%                | 40 sec      | Start            | Stop         |                       | Download BOM and FAT      |
| 🔽 сом29 🛛                                                                                                    | 🔵 START 🗌           | 0%                | 40 sec      | Start            | Stop         |                       |                           |
| 🔽 сомзо 🛛                                                                                                    | 🔵 START 🗌           | 0%                | 40 sec      | Start            | Stop         |                       |                           |
| 🔽 сомзт 🛛 🌘                                                                                                    | 🔵 START 🗌           | 0%                | 40 sec      | Start            | Stop         |                       |                           |
| 🔽 сомза 🕻                                                                                                    | 🔵 START 🗌           | 0%                | 40 sec      | Start            | Stop         |                       |                           |
| 🔽 сомзз 🛛                                                                                                    | 🔵 START 🗌           | 0%                | 40 sec      | Start            | Stop         |                       |                           |
| 🔽 COM34                                                                                                    | 🔵 START 🗌           | 0%                | 40 sec      | Start            | Stop         |                       |                           |
| 🔽 сомзъ 🛛                                                                                                    | 🔵 START 🗌           | 0%                | 40 sec      | Start            | Stop         |                       |                           |
| 🔽 СОМЗБ                                                                                                    | START               | 0%                | 40 sec      | Start            | Stop         |                       |                           |
| 🔽 COM37                                                                                                    | START               | 0%                | 40 sec      | Start            | Stop         |                       | Start All Stop All        |

## Step 9: Upgrading finish.

| File Options   |                   |                |                |                  |              |                       |                           |
|----------------|-------------------|----------------|----------------|------------------|--------------|-----------------------|---------------------------|
| DA file name   | E:\Jane\维修        | 汶档\手表\KID ₩at  | ch\资料\KID watc | ch <u>工</u> 具∖ou | tput\MTK_All | InOne_DA.bin          |                           |
| cu ref         | SW10.2×AL         | 4∨1            |                |                  |              |                       |                           |
|                | JOW 10-2 ACK      | 411            |                |                  |              |                       |                           |
| Scatter/Config | Files Folder Path |                |                |                  |              |                       |                           |
| Image Folder   | E:\Jane\维修;       | 文档\手表\KID Watc | h\资料\工具3.0\I   | KidsWatchl       | MT2503_201   | 60520_EUZ_v1.0.28\Kid | dsWatchMT2503_2011 Reload |
|                |                   |                |                |                  |              |                       |                           |
|                |                   |                |                |                  |              |                       |                           |
| 🗸 Sel All      |                   |                |                |                  |              |                       | C UART                    |
| 🗸 сом22 (      | 🔵 RSOK 🛛          | 0%             | 164 sec        | Start            | Stop         | SW10-2*ALMY1          | € USB                     |
| 🔽 COM23 📢      | START             | 0%             | 244 sec        | Start            | Stop         |                       | C UART + USB              |
| COM24          | START [           | 0%             | 244 sec        | Start            | Stop         |                       |                           |
| COM25          | START [           | 0%             | 244 sec        | Start            | Stop         |                       | Baud rate 921600 💌        |
| 🔽 COM26 🛛 🕻    | START [           | 0%             | 244 sec        | Start            | Stop         |                       | Download/Format           |
| 🔽 COM27 🛛      | 🔵 START [         | 0%             | 244 sec        | Start            | Stop         |                       | Operation                 |
| 🔽 СОМ28 🛛 🕻    | START [           | 0%             | 244 sec        | Start            | Stop         |                       | Download BOM and EAT      |
| 🔽 COM29 🛛      | START [           | 0%             | 244 sec        | Start            | Stop         |                       |                           |
| 🔽 сомзо 🛛      | START [           | 0%             | 244 sec        | Start            | Stop         |                       |                           |
| 🔽 сомзт 🛛      | 🔵 START [         | 0%             | 244 sec        | Start            | Stop         |                       |                           |
| 🔽 СОМЗ2 🛛 🕻    | 🔵 START [         | 0%             | 244 sec        | Start            | Stop         |                       |                           |
| 🔽 СОМЗЗ 🛛      | START [           | 0%             | 244 sec        | Start            | Stop         |                       |                           |
| 🔽 СОМЗ4 🛛      | START             | 0%             | 244 sec        | Start            | Stop         |                       |                           |
| 🔽 СОМЗБ 🛛      | START [           | 0%             | 244 sec        | Start            | Stop         |                       |                           |
| 🔽 СОМЗБ 💦      | START [           | 0%             | 244 sec        | Start            | Stop         |                       | ·                         |
|                | СТАРТ 🗌           |                | 244            | I                | o. 1         |                       | Start All Stop All        |

| Rev.       |                                                                                      | Page         |
|------------|--------------------------------------------------------------------------------------|--------------|
| 1.4        | SW10 Level 1 Service Manual                                                          | 17/19        |
| All rights | reserved. Transfer, copy, use or communication of this file is prohibited without au | thorization. |

Note: If the COM port cannot be recognized as the picture below.

| Ele Options         DA Rie name       E: Vane'维修文档\手表,VKID Watch\资料\KID watch 工具\output\MTK_AllinOne_DA.bin         cu_ref       Sw10-2GALEU1         Scatter/Config Files Folder Path       Image Folder         Image Folder       E: Vane'维修文档\手表,VKID Watch\资料\build\build         C0M6       0%         C0M6       0%         C0M7       0%         C0M8       0%         C0M10       0%         C0M10       0%         C0M11       0%         C0M13       0%         C0M14       0%         C0M15       0%         C0M16       0%         C0M18       0%         C0M19       0%         0%       0%         0%       0%         0%       0%         0%       0%         0%       0%         0%       0%         0%       0%         0%       0%         0%       0%         0%       0%         0%       0%         0%       0%         0%       0%         0%       0%         0%       0%                                                                                                    | 🗱 Multiple Do  | ownload Tool     | - RC               |               | -      |            |                |                        |
|----------------------------------------------------------------------------------------------------|----------------|------------------|--------------------|---------------|--------|------------|----------------|------------------------|
| DA file name       E:\Jane\维修文档\手表.\KID Watch\资料\KID watch 工具\output\MTK_AllInOne_DA.bin         cu_ref       Sw10-26ALEU1         Scatter/Config Files Folder Path       Reload         Image Folder       E:\Jane\维修文档\手表.\KID Watch\资料\build\build       Reload         COM5       ØK       02       1 sec       Statt       Stop         COM6       02       0 sec       Statt       Stop       CUART       USB         COM6       02       0 sec       Statt       Stop       Baud rate       921600 •         COM7       02       0 sec       Statt       Stop       Download/Format       Operation         COM10       02       0 sec       Statt       Stop       Download/Format       Operation         COM11       02       0 sec       Statt       Stop       Download/Format       Operation         COM12       02       0 sec       Statt       Stop       Download ROM and FAT       Image         COM13       02       0 sec       Statt       Stop       Download ROM and FAT       Image         COM13       02       0 sec       Statt       Stop       Download ROM and FAT       Image         COM14       02       0 sec       Statt                                                                                                    | File Options   | ;                |                    |               |        |            |                |                        |
| cu_ref       Sw10-2GALEU1         Scatter/Config Files Folder Path       Reload         Image Folder       E:VlaneV鐘修文档\手表\KID Watch\资料\build\build       Reload         © COM5       BK ERROR       02       1 sec       Statt       Stop         © COM6       02       0 sec       Statt       Stop       © UART       © USB         © COM6       02       0 sec       Statt       Stop       © UART + USB         © COM7       02       0 sec       Statt       Stop       © UART + USB         © COM6       02       0 sec       Statt       Stop       © UART + USB         © COM7       02       0 sec       Statt       Stop       © UART + USB         © COM6       02       0 sec       Statt       Stop       © UART + USB         © COM8       02       0 sec       Statt       Stop       © Ownload/Format         © COM10       02       0 sec       Statt       Stop       © Ownload ROM and FAT<                                                                                                    | DA file name   | E:\Jane\维(       | 診文档\手表\KID Watch\资 | 料\KID watc    | h工具\ou | tput\MTK_A | IIInOne_DA.bin |                        |
| Scatter/Config Files Folder Path       Reload         Image Folder       E:\Jane\'&@\COM Pott         COMS       BK ERROR       02         1 sec       Start         COMS       0%         0%       0%         0%       0%         0%       0%         0%       0%         0%       0%         0%       0%         0%       0%         0%       0%         0%       0%         0%       0%         0%       0%         0%       0%         0%       0%         0%       0%         0%       0%         0%       0%         0%       0%         0%       0%         0%       0%         0%       0%         0%       0%         0%       0%         0%       0%         0%       0%         0%       0%         0%       0%         0%       0%         0%       0%         0%       0%         0%       0%                                                                                                    | cu_ref         | ,<br>SW10-2GA    | LEU1               |               |        |            |                |                        |
| Image Folder       E:\Jane\维修文档\手表\V.ID Watch\资料\build\build       Reload         Sel All                                                                                                    | Scatter/Config | Files Folder Pat | h                  |               |        |            |                |                        |
| Sel All       COM Port         COM6       0%       1 sec       Stat       Stop       C UART         COM6       0%       0 sec       Stat       Stop       C UART         COM6       0%       0 sec       Stat       Stop       C UART         COM6       0%       0 sec       Stat       Stop       C UART         COM7       0%       0 sec       Stat       Stop       D aud rate       921600       I         COM8       0%       0 sec       Stat       Stop       D ownload/Format       D ownload/Format         COM10       0%       0 sec       Stat       Stop       D ownload/Format       D ownload/Format         COM11       0%       0 sec       Stat       Stop       D ownload/Format       D ownload ROM and FAT       I         COM12       0%       0 sec       Stat       Stop       D ownload ROM and FAT       I         COM13       0%       0 sec       Stat       Stop       I       I       I         COM15       0%       0 sec       Stat       Stop       I       I       I       I         COM13       0%       0%       0 sec       Stat       Stop <td>Image Folder</td> <td>E:\Jane\维修</td> <td>ѷ社′手表\KID Watch\资料</td> <td>斜\build\build</td> <td>ł</td> <td></td> <td></td> <td>Reload</td>                                                                                                    | Image Folder   | E:\Jane\维修       | ѷ社′手表\KID Watch\资料 | 斜\build\build | ł      |            |                | Reload                 |
| Sel All       C UART         ▼ COM5       ●8K ERROR       0%       1 sec       Stat       Stop         □ COM6       0%       0 sec       Stat       Stop       □ UART       □ USB         □ COM7       0%       0 sec       Stat       Stop       □ UART + USB         □ COM7       0%       0 sec       Stat       Stop       □ UART + USB         □ COM8       0%       0 sec       Stat       Stop       □ UART + USB         □ COM9       0%       0 sec       Stat       Stop       □ UART + USB         □ COM9       0%       0 sec       Stat       Stop       □ UART + USB         □ COM10       0%       0 sec       Stat       Stop       □ UART + USB         □ COM11       0%       0 sec       Stat       Stop       □ Ownload/Format         □ COM12       0%       0 sec       Stat       Stop       □ Operation         □ COM13       0%       0 sec       Stat       Stop       □ Operation         □ COM14       0%       0 sec       Stat       Stop       □ Operation         □ COM15       0%       0 sec       Stat       Stop       □ Operation         □ COM16<                                                                                                    |                |                  |                    |               |        |            |                | COM Port               |
| COM5         BK ERROR         0%         1 sec         Stat         Stop         I UART + USB           COM6         0%         0 sec         Stat         Stop         I UART + USB         Baud rate         921600         I Sec         Stat         Stop         I Sec         Stat         Stop         I Sec         I Sec         Stat         Stop         I Sec         Stat         Stop         I Sec         Stat         I Stat         Stop         I Sec         Stat         Stop         I Sec         Stat         Stop         I Sec         Stat         Stop         I Sec         Stat         Stop                                                                                                    | 🔲 Sel All      |                  |                    | _             |        |            |                | O UART                 |
| □ C0M6       0%       0 sec       Statt       Stop       □ C0M7       □ 0%       □ sec       Statt       Stop       □ Gamma and FAT       □ Gamma and FAT       □ Gamma an                                                                                                    | 🔽 СОМБ 🛛 🕻     | BK ERROR         | 0%                 | 1 sec         | Start  | Stop       |                | USB                    |
| □ COM7       □ 0%       □ sec       Stat       Stop       Baud rate       921600       -         □ COM8       □ 0%       □ sec       Stat       Stop       Download/Format       □         □ COM10       □ 0%       □ sec       Stat       Stop       □       □       □       □       □       □       □       □       □       □       □       □       □       □       □       □       □       □       □       □       □       □       □       □       □       □       □       □       □       □       □       □       □       □       □       □       □       □       □       □       □       □       □       □       □       □       □       □       □       □       □       □       □       □       □       □       □       □       □       □       □       □       □       □       □       □       □       □       □       □       □       □       □       □       □       □       □       □       □       □       □       □       □       □       □       □       □       □       □       □       □       □                                                                                                    | 🗆 сома 🛛 🗍     | •                | 0%                 | 0 sec         | Start  | Stop       |                | O UART + USB           |
| COM8       0%       0 sec       Stat       Stop       Baudrate       921600 ♥         COM9       0%       0 sec       Stat       Stop       Download/Format       Operation         COM10       0%       0 sec       Stat       Stop       Download/Format       Operation         COM11       0%       0 sec       Stat       Stop       Download/Format       Operation         COM12       0%       0 sec       Stat       Stop       Download ROM and FAT       Image: Stat         COM13       0%       0 sec       Stat       Stop       Download ROM and FAT       Image: Stat         COM13       0%       0 sec       Stat       Stop       Image: Stat       Stop         COM15       0%       0 sec       Stat       Stop       Image: Stat       Stop         COM16       0%       0 sec       Stat       Stop       Image: Stat       Stop         COM18       0%       0 sec       Stat       Stop       Image: Stat       Stop         COM19       0%       0%       0 sec       Stat       Stop       Image: Stat       Stop                                                                                                    | 🗆 СОМ7 🛛 🌔     |                  | 0%                 | 0 sec         | Start  | Stop       |                | P. J. J. [001000]      |
| COM9       0%       0 sec       Start       Stop       Download/Format         COM10       0%       0 sec       Start       Stop       Operation         COM11       0%       0 sec       Start       Stop       Download/Format         COM11       0%       0 sec       Start       Stop       Download ROM and FAT       Image: Complex complex complex | 🗆 СОМВ 🛛 🗍     |                  | 0%                 | 0 sec         | Start  | Stop       |                | Baudirate   321600     |
| □ C0M10       □ 0%       □ sec       Start       Stop       □ Operation         □ C0M11       □ 0%       □ sec       Start       Stop       □ Download ROM and FAT       □         □ C0M12       □ 0%       □ sec       Start       Stop       □       □ Download ROM and FAT       □         □ C0M13       □ 0%       □ sec       Start       Stop       □       □       □       □       □       □       □       □       □       □       □       □       □       □       □       □       □       □       □       □       □       □       □       □       □       □       □       □       □       □       □       □       □       □       □       □       □       □       □       □       □       □       □       □       □       □       □       □       □       □       □       □       □       □       □       □       □       □       □       □       □       □       □       □       □       □       □       □       □       □       □       □       □       □       □       □       □       □       □       □       □       □                                                                                                    | 🗆 СОМЭ 🛛 🌔     |                  | 0%                 | 0 sec         | Start  | Stop       |                | Download/Format        |
| □ COM11       □ 0%       □ sec       Start       Stop       □ Download ROM and FAT       ▼         □ COM12       □ 0%       □ sec       Start       Stop       □       □       □ Download ROM and FAT       ▼         □ COM13       □ 0%       □ sec       Start       Stop       □       □       □       □       □       □       □       □       □       □       □       □       □       □       □       □       □       □       □       □       □       □       □       □       □       □       □       □       □       □       □       □       □       □       □       □       □       □       □       □       □       □       □       □       □       □       □       □       □       □       □       □       □       □       □       □       □       □       □       □       □       □       □       □       □       □       □       □       □       □       □       □       □       □       □       □       □       □       □       □       □       □       □       □       □       □       □       □       □       □ <td>🗆 СОМ10 🛛 🌘</td> <td></td> <td>0%</td> <td>0 sec</td> <td>Start</td> <td>Stop</td> <td></td> <td>Operation</td>                                                                                                    | 🗆 СОМ10 🛛 🌘    |                  | 0%                 | 0 sec         | Start  | Stop       |                | Operation              |
| □ COM12       □%       □ sec       Start       Stop         □ COM13       □%       □ sec       Start       Stop         □ COM13       □%       □ sec       Start       Stop         □ COM14       □%       □ sec       Start       Stop         □ COM15       □%       □ sec       Start       Stop         □ COM16       □%       □ sec       Start       Stop         □ COM16       □%       □ sec       Start       Stop         □ COM18       □%       □ sec       Start       Stop         □ COM19       □%       □ sec       Start       Stop                                                                                                    | 🗆 СОМ11 🛛 🌘    |                  | 0%                 | 0 sec         | Start  | Stop       |                | Download ROM and FAT 💌 |
| □ COM13       □%       □ sec       Start       Stop         □ COM14       □%       □ sec       Start       Stop         □ COM15       □%       □ sec       Start       Stop         □ COM15       □%       □ sec       Start       Stop         □ COM16       □%       □ sec       Start       Stop         □ COM16       □%       □ sec       Start       Stop         □ COM17       □%       □ sec       Start       Stop         □ COM18       □%       □ sec       Start       Stop         □ COM19       □%       □ sec       Start       Stop                                                                                                    | 🗆 СОМ12 🏾 🌘    |                  | 0%                 | 0 sec         | Start  | Stop       |                | ,                      |
| □ COM14       □%       □ sec       Start       Stop         □ COM15       □%       □ sec       Start       Stop         □ COM16       □%       □ sec       Start       Stop         □ COM16       □%       □ sec       Start       Stop         □ COM17       □%       □ sec       Start       Stop         □ COM18       □%       □ sec       Start       Stop         □ COM19       □%       □ sec       Start       Stop         □ COM20       □%       □ sec       Start       Stop                                                                                                    | 🗖 СОМ13 🛛      |                  | 0%                 | 0 sec         | Start  | Stop       |                |                        |
| COM15         0%         0 sec         Start         Stop           COM16         0%         0 sec         Start         Stop           COM17         0%         0 sec         Start         Stop           COM18         0%         0 sec         Start         Stop           COM19         0%         0 sec         Start         Stop                                                                                                    | 🗖 СОМ14 🌘      |                  | 0%                 | 0 sec         | Start  | Stop       |                |                        |
| COM16         0%         0 sec         Start         Stop           COM17         0%         0 sec         Start         Stop           COM18         0%         0 sec         Start         Stop           COM19         0%         0 sec         Start         Stop           COM20         0%         0 sec         Start         Stop                                                                                                    | 🗖 СОМ15 🌘      |                  | 0%                 | 0 sec         | Start  | Stop       |                |                        |
| COM17         O%         O sec         Start         Stop           COM18         O%         O sec         Start         Stop           COM19         O%         O sec         Start         Stop           COM19         O%         O sec         Start         Stop           COM20         O%         O sec         Start         Stop                                                                                                    | 🗖 СОМ16 🌘      |                  | 0%                 | 0 sec         | Start  | Stop       |                |                        |
| COM18         O%         O sec         Start         Stop           COM19         0%         0 sec         Start         Stop           COM20         0%         0 sec         Start         Stop                                                                                                    | 🗖 СОМ17 🛛 🌘    | Ō                | 0%                 | 0 sec         | Start  | Stop       |                |                        |
| COM19 0% 0 sec Start Stop                                                                                                    | 🗆 СОМ18 🌘      | •                | 0%                 | 0 sec         | Start  | Stop       |                |                        |
| COM20 Start All Stop Start All Stop All                                                                                                    | 🗆 СОМ19 🌘      | Ō                | 0%                 | 0 sec         | Start  | Stop       |                |                        |
|                                                                                                    | 🗆 СОМ20 🌘      | •                | 0%                 | 0 sec         | Start  | Stop       |                | Start All Stop All     |

Check whether the "backup" folder and "backup\_and\_restore\_data" folder in the tool folder are all empty. If not, please delete all the files in these two folders.

| יטראר                     | IS IN HIT       | 天主            | X61.     |
|---------------------------|-----------------|---------------|----------|
| 퉬 backup                  | 2016/5/9 18:16  | 文件夹           |          |
| 퉬 backup_and_restore_data | 2016/5/10 10:39 | 文件夹           |          |
| BACKUP.ini                | 2016/3/23 11:34 | 配置设置          | 1 KB     |
| BACKUP.ini_backup         | 2016/3/23 11:34 | INI_BACKUP 文件 | 1 KB     |
| 🚳 brom.dll                | 2016/3/22 15:28 | 应用程序扩展        | 3,832 KB |
| 🛍 brom.ini                | 2016/3/23 11:34 | 配置设置          | 1 KB     |
| 🚳 bromapi.dll             | 2016/3/23 11:34 | 应用程序扩展        | 88 KB    |
| 🚳 Controls.dll            | 2016/3/23 11:34 | 应用程序扩展        | 308 KB   |
| 🚳 DataLibrary.dll         | 2016/3/23 11:34 | 应用程序扩展        | 560 KB   |
| 🚳 des.dll                 | 2016/3/23 11:34 | 应用程序扩展        | 52 KB    |
| DualTalkSwitchTool.exe    | 2016/3/23 11:34 | 应用程序          | 484 KB   |
| 🚳 eboot.dll               | 2016/3/23 11:34 | 应用程序扩展        | 164 KB   |
| eboot.lib                 | 2016/3/23 11:34 | LIB 文件        | 13 KB    |
| 🚳 FlashToolLib.dll        | 2016/3/23 11:34 | 应用程序扩展        | 1,179 KB |
| EromoCommModulo dll       | 2016/2/22 11.24 | <b>公田程序扩展</b> | 64 VD    |

| Rev.       |                                                                                      | Page         |
|------------|--------------------------------------------------------------------------------------|--------------|
| 1.4        | SW10 Level 1 Service Manual                                                          | 18/19        |
| All rights | reserved. Transfer, copy, use or communication of this file is prohibited without au | thorization. |

| 🍌 🕨 计算机 🕨 本地                                                                                                    | 也磁盘 (E:) ▶                                                                                                    | Jane → 维修文档 → 手表                                        | KID Watch → 资料                | 斗 ▶ 工具3.0 ▶ α   | output I | backup     |                           |            | ✓ 4 搜索 分, 拖拽上传                                                  |
|----------------------------------------------------------------------------------------------------|----------------------------------------------------------------------------------------------------|---------------------------------------------------------|-------------------------------|-----------------|----------|------------|---------------------------|------------|-----------------------------------------------------------------|
| 辑(E) 查看(V) 工!                                                                                                    | 具(I) 帮助(L                                                                                                    | H)                                                      |                               |                 |          |            |                           |            |                                                                 |
| 包含到库中 ▼ 🗧                                                                                                    | 共享 🔻 🗿                                                                                                    | 新建文件夹                                                   |                               |                 |          |            |                           |            | 8                                                               |
| 8<br>;<br>;<br>;<br>;<br>;<br>;<br>;<br>;<br>;<br>;<br>;<br>;<br>;<br>;<br>;<br>;<br>;<br>;<br>;                                                                                                    | 称                                                                                                    | 4                                                       | 修改日期                          | 类型              |          | J          | 亥文件夹为空。                   |            | Empty                                                           |
| -                                                                                                    |                                                                                                    |                                                         |                               |                 |          |            |                           |            |                                                                 |
| 〇〇<br>文件(F)<br>(回月 *                                                                                                    | <ul> <li>・ CPM 3</li> <li>・ CPM 3</li></ul> | 2月4 + 8、項目交易 + ACC 項目<br>V) 工具(7) 解助(H)<br>* 共享 * 新建交片夫 | ▶ kids watch ▶ 9 , Ħ          | RIAKEN + 2014   | 60510 I. | L + RC + o | utput • backup_and_restor | e_data >   | <ul> <li>49 BBR backup, and restore, data</li> <li>P</li> </ul> |
| <ul> <li>一次 6000</li> <li>第 791</li> <li>第 402</li> <li>第 402</li> <li>第 402</li> <li>第 402</li> <li>第 402</li> </ul>                                                                                                    | 向<br>転<br>面<br>近の向的位置                                                                                                    | SDE 2<br>508E7080601F541195E0604                        | 4876738<br>8540097_ 2016/5/10 | am<br>11:00 文件史 |          | ±.h        | ] <sub>If</sub>           | not, delet | e all the files.                                                |
| 末<br>(1)11日<br>(1)1日<br>(1)1<br>(1)1 | 51<br>14<br>16                                                                                                    |                                                         |                               |                 |          |            |                           |            |                                                                 |

If you have any question or problem, please feel free to contact us

(tct\_gcc\_techSupport@tcl.com) .

Thanks for your cooperation.

TCL Communication Ltd.

Global Customer Service TS Dept.

Jun. 3<sup>rd</sup>, 2016

| Rev.                                                                                                    | SW10 Level 1 Service Manual | Page  |
|----------------------------------------------------------------------------------------------------|-----------------------------|-------|
| 1.4                                                                                                    |                             | 19/19 |
| All rights reserved. Transfer, copy, use or communication of this file is prohibited without authorization. |                             |       |